# DOCTOR PORTAL GUIDE

edmonds

DENTAL PROSTHETICS

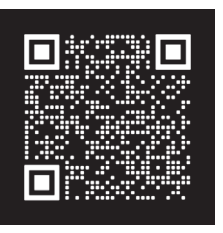

 $\rightarrow$  EdmondsDentalProsthetics.com

## TABLE OF CONTENTS

| 1  | Getting Started - Creating An Account |
|----|---------------------------------------|
| 2  | Logging in                            |
| 3  | Managing Cases - Sorting              |
| 4  | View Case Status                      |
| 5  | Search Case History                   |
| 6  | View Basic Invoice                    |
| 7  | Upload Files/Images to a Case         |
| 8  | Billing - View Account Balance        |
| 9  | View Detailed Invoices                |
| 10 | View Statements                       |
| 11 | Make a Payment                        |
| 12 | User Setup - Add New User             |
| 13 | Deactivate a User                     |
| 14 | Change Password                       |
| 15 | Set Email Preferences                 |

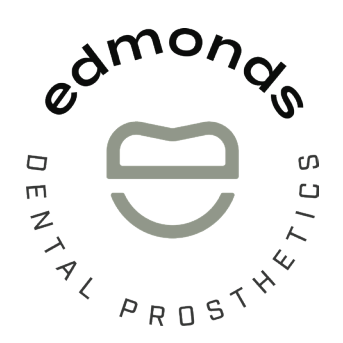

### Questions? Give us a call 1.800.462.3569

Edmonds Dental Prosthetics 2065 W Woodland St, Springfield, MO 65807 Hours: Monday - Thursday: 8 am-5 pm Friday . Saturday . Sunday Closed

## GETTING STARTED

Edmonds Doctor Portal is a secure, HIPPA-compliant web portal for you to manage cases, upload images, view and print invoices and statements, and pay your bill.

To use the portal, you will need a username and password. If you have not already received a temporary password, you must first visit edmondsdentalprosthetics.com to do so. Please follow the steps below.

#### SIGNING UP

- 1. Go to edmondsdentalprosthetics.com
- 2. Click LOGIN/PAY BILL in the navigation bar at the top of your screen (see image below)
- 3. Click on the blue REQUEST ACCOUNT button (see image below)
- 4. Click START NOW on the Portal Account Request (see images below)
- 5. Enter your answers to the questions in each field \*All questions must be answered in order to move forward

#### 6. Click SUBMIT

You will receive a pop up message that we will be in touch. We will then send an email with a temporary Username (your email) and password.

| We're       | e here to help → 800.462.3569                                                   |           |                                                         |            |                          | New Customers                        | Login   Pay Bill       |
|-------------|---------------------------------------------------------------------------------|-----------|---------------------------------------------------------|------------|--------------------------|--------------------------------------|------------------------|
| CD          | edmonds                                                                         | Solutions | Resources                                               | This Is Us | Supply Compar            | iy                                   | Send A Case →          |
| 2 Ne're her | re to help → 800 <u>.462.3569</u>                                               |           |                                                         | _          |                          | New Custo                            | omers Login   Pay Bill |
| e           | dmonds                                                                          | Solutio   | ns Resources                                            | This Is Us | Supply Company           |                                      | Send A Case 🗲          |
|             | Username:                                                                       |           |                                                         | Password:  | Request Account Forgot P | ●<br>assword Sign In                 |                        |
| 3           |                                                                                 | 4         | Portal Account<br>Request * Required 1. Practice Name * |            |                          |                                      |                        |
|             |                                                                                 |           | Enter your answer                                       |            | 5                        | Sut                                  | bmit                   |
|             | Portal Account<br>Request                                                       |           | 2. Practice Address *<br>Enter your answer              |            |                          | Never give out your password. Report | tabuse                 |
| Pl          | ease complete the following form to create<br>your online Doctor Portal account |           |                                                         |            |                          |                                      |                        |
|             | Start now                                                                       |           | 3. Doctor Name *<br>Enter your answer                   |            |                          |                                      |                        |
|             |                                                                                 |           |                                                         |            |                          |                                      |                        |

#### LOGGING IN FOR THE FIRST TIME

- **1.** Go to edmondsdentalprosthetics.com
- 2. Find the **DENTIST** dropdown menu in the navigation bar at the top of your screen
- 3. Select LOGIN
- 4. Enter the Username (your email) and temporary Password that you received in our email
- 5. Click SIGN IN

#### CHANGE YOUR TEMPORARY PASSWORD TO A PERSONAL PASSWORD

**1.** To change your password, click on **CHANGE PASSWORD**.

| Cases Pickups I                         | Billing User Setup |           |                              | Sign                         | Tom: ., sman       |  |  |  |  |  |  |
|-----------------------------------------|--------------------|-----------|------------------------------|------------------------------|--------------------|--|--|--|--|--|--|
| anta Based Systems Inc.<br>Manage Cases |                    |           | <u>Create New</u>            | Lab Rx Creat                 | te New Case        |  |  |  |  |  |  |
| Date Range<br>07/28/2024 to             | 01/28/2025         |           | Last Name(Leave empty to e   | exclude)                     |                    |  |  |  |  |  |  |
| Search Cases                            |                    |           |                              |                              |                    |  |  |  |  |  |  |
| Show 10 💠 entries                       |                    |           |                              | Filter by case st<br>Search: | atus All 🛊         |  |  |  |  |  |  |
| Patient                                 | Doctor             | + Order + | Status                       | + Carrier +                  | Tracking<br>Number |  |  |  |  |  |  |
| case, test                              | Smith, Tommy       | 01/17/25  | Accepted<br>Shipped Invoiced | Local<br>Delivery            |                    |  |  |  |  |  |  |
| Inthebox, Jack                          | Smith, Tommy       | 01/28/25  | Accepted Shipped Invoiced    | Local<br>Delivery            |                    |  |  |  |  |  |  |
| Reames, Bob                             | Smith, Tommy       | 01/27/25  | Accepted Shipped Invoiced    | Local<br>Delivery            |                    |  |  |  |  |  |  |
|                                         |                    |           | Accontod                     | Loogl                        |                    |  |  |  |  |  |  |

| Cases                                                | Pickups Billin                                                         | g User Setup                    |                                           | Tommy Smith<br>Sign Out   Change Password |
|------------------------------------------------------|------------------------------------------------------------------------|---------------------------------|-------------------------------------------|-------------------------------------------|
| Change                                               | Password                                                               |                                 |                                           | Save                                      |
| Old Pas<br>New Pa                                    | ssword:                                                                |                                 | [                                         | •                                         |
| Confirm<br>The Pass                                  | n Password:<br>word must have 8 to 16 chara                            | icters and must have at least c | one letter, one special character and one | number.                                   |
| Valid Ch<br>123456'<br>!@#\$%^<br>abcdefgl<br>ABCDEF | aracters:<br>789<br>*()=<br>nijklmnopqrstuvwxyz<br>*GHJKLMNOPQRSTUVWXY | Ζ                               |                                           |                                           |

### MANAGING CASES

#### SORTING

When you login to the Doctor Portal, you will be taken to the **CASES** tab. Cases are automatically sorted by patient last name. You can sort by Patient, Order Date, or Status by clicking on the arrow in the sort field.

Using the **CASES** tab, you are able to:

- View case status
- Search case history
- View the case invoice
- Upload files/images to a case
- Track a UPS case sent from the lab

| Co   | ases Pickups Billing                                 | User Setup   |          |                                                    | <u>Sign</u>                   | Tommy Smith<br>Out   Change Password |
|------|------------------------------------------------------|--------------|----------|----------------------------------------------------|-------------------------------|--------------------------------------|
| Atla | nta Based Systems Inc.<br>Manage Cases<br>Date Range |              |          | <u>Create New I</u><br>Last Name(Leave empty to ex | <b>.ab Rx</b> <u>Creat</u>    | e New Case                           |
|      | 07/28/2024 to 01/28/2                                | 025          | Search   | n Cases                                            |                               |                                      |
|      | Show 🔟 🗘 entries                                     |              |          |                                                    | Filter by case sta<br>Search: | atus (Ali 🗘                          |
|      | Patient 🔺                                            | Doctor 🔶     | Drder 🔶  | Status                                             | Carrier 🔶                     | Tracking<br>Number                   |
|      | case, test                                           | Smith, Tommy | 01/17/25 | Accepted<br>Shipped Invoiced                       | Local<br>Delivery             |                                      |
|      | Inthebox, Jack                                       | Smith, Tommy | 01/28/25 | Accepted Shipped Invoiced                          | Local<br>Delivery             |                                      |
|      | Reames, Bob                                          | Smith, Tommy | 01/27/25 | Accepted Shipped Invoiced                          | Local<br>Delivery             |                                      |
|      |                                                      |              |          | Accepted                                           | Local                         |                                      |

#### VIEW CASE STATUS

You can view case status from the **CASES** tab. Case statuses are:

- Accepted: The case has been input and is awaiting arrival of the physical case in the lab
- Scheduled: The physical case has arrived in the lab and has been matched to the proper information
- In Process: The case is in production in the lab
- Hold: The case is awaiting action i.e., new impressions, try-in
- **Completed:** The case has been completed in the lab. Once the case has been shipped and invoiced, the shipped and invoiced boxes will be checked in the status field

| Cas    | ses Pickups                          | Billing    | User Setup   |           |                              | <u>Sign</u>                  | <i>Tommy Smith</i><br>Out   Change Pas | ssword |
|--------|--------------------------------------|------------|--------------|-----------|------------------------------|------------------------------|----------------------------------------|--------|
| Atlant | ta Based Systems Inc.<br>Aanage Case | s          |              |           | <u>Create New</u>            | Lab Rx Creat                 | e New Case                             |        |
| [      | Date Range<br>07/28/2024             | to 01/28/2 | 025          |           | Last Name(Leave empty to ex  | (clude)                      |                                        |        |
|        |                                      |            |              | Searc     | h Cases                      |                              |                                        |        |
| S      | how 10 💠 entries                     |            |              |           |                              | Filter by case st<br>Search: | atus All 💠                             |        |
|        | Patient                              | •          | Doctor       | + Order + | Status                       | Carrier 🔶                    | Tracking<br>Number                     |        |
|        | case, test                           |            | Smith, Tommy | 01/17/25  | Accepted<br>Shipped Invoiced | Local<br>Delivery            |                                        |        |
|        | Inthebox, Jack                       |            | Smith, Tommy | 01/28/25  | Accepted Shipped Invoiced    | Local<br>Delivery            |                                        |        |
|        | Reames, Bob                          |            | Smith, Tommy | 01/27/25  | Accepted<br>Shipped Invoiced | Local<br>Delivery            |                                        |        |
|        |                                      |            |              | , ,       | Accepted                     | Local                        |                                        |        |

1. To view more detailed information about a case, click on the Patient Name.

| Cases                         | Pickups                            | Billing                | User Setup   |     |        |     |                                                    |                          | <u>Sign</u>    | Tommy Sm<br>Out   Change | ith<br>Password |
|-------------------------------|------------------------------------|------------------------|--------------|-----|--------|-----|----------------------------------------------------|--------------------------|----------------|--------------------------|-----------------|
| Atlanta Base<br>Man<br>Date R | d Systems Inc.<br>age Case<br>ange | <b>S</b><br>to 01/28/2 | 025          |     |        |     | <u>Create New I</u><br>Last Name(Leave empty to ex | . <b>ab Rx</b><br>clude) | <u>Creat</u>   | e New Case               | <u>e</u>        |
|                               |                                    |                        |              |     | Sea    | rch | I Cases                                            |                          |                |                          |                 |
| Show 🚺                        | • + entries                        |                        |              |     |        |     |                                                    | Filter by<br>Searc       | case sta<br>h: | atus                     | 4               |
| Patie                         | nt                                 | •                      | Doctor       | Or  | der    | ¢   | Status 🔶                                           | Carrie                   | er 🜲           | Tracking<br>Number       | ÷               |
| case,                         | test                               |                        | Smith, Tommy | 01/ | '17/25 |     | Accepted<br>Shipped Invoiced                       | Local<br>Delive          | ry             |                          |                 |
| Inthe                         | oox, Jack                          |                        | Smith, Tommy | 01/ | 28/25  |     | Accepted Shipped Invoiced                          | Local<br>Delive          | ry             |                          |                 |
| Ream                          | es, Bob                            |                        | Smith, Tommy | 01/ | 27/25  |     | Accepted Shipped Invoiced                          | Local<br>Delive          | ry             |                          |                 |
|                               |                                    |                        |              |     |        |     | Accepted                                           | Local                    |                |                          |                 |

- 2. Once you click on the name, you will see more detailed information.
- Case Number: This is a unique, auto-generated number that is given to each case in the lab
- Case Type: This can be either New, Remake, Invoice. The Case Type will read Invoice when an office has ordered supplies
- Order Date: This is the date the case was checked in at the lab or was entered in to Web Service.
- Case Status: This indicates where the case is in the manufacturing process
- Ship Date: This is an auto-generated date. It is the date the case is scheduled to leave the lab
- Case Pan Number: This is an internal tracking number for the lab
- Delivery Date: This is the date the case is scheduled to be delivered to your office.
- Case Carrier: This is the delivery route to which your office is assigned
- **Tracking Number:** If your case was sent from Edmonds via UPS, you will see your tracking number here once the case is shipped. You can click on the tracking number to track the case.

| Cases              | Pic           | kups      | Billing     | Use      | r Setup   |                          |                        |          |          |               |      | Tommy Smith<br>Sign Out   Change Password |
|--------------------|---------------|-----------|-------------|----------|-----------|--------------------------|------------------------|----------|----------|---------------|------|-------------------------------------------|
| Atlanta Base       | d Syster      | ns Inc.   |             |          |           |                          |                        |          |          |               |      |                                           |
| Man                | age           | Case      | S           |          |           |                          | <u>Create New Case</u> |          |          |               |      |                                           |
| Date R             | ange          |           |             |          |           |                          | Last                   | Name(Le  | ave en   | npty to exclu | ude) |                                           |
| 07/28/20           | 24            |           | to 01/28/20 | 25       |           |                          |                        |          |          |               |      |                                           |
|                    |               |           |             |          |           | Search Case              | s                      |          |          |               |      |                                           |
| 2025-:             | 26            |           |             |          |           |                          |                        |          |          |               |      | Back to Search                            |
| Jack Int           | hebox         |           |             |          |           |                          |                        |          |          |               |      |                                           |
|                    |               |           |             |          |           |                          |                        |          |          |               |      | Serviced by: Tommy Smith                  |
| Info               |               | Invoice   | s           | File     | Notes     | Cancel Remake Print Page |                        |          |          |               |      |                                           |
| Case T             | ype           | Order Da  | ite Cas     | e Status | Ship Date | Case Pan Num             | ber                    | Delivery | Date     | Case Carri    | ier  | Tracking Number                           |
| New                |               | 01/28/25  | Ac          | cepted   |           |                          |                        | 03/04/25 | <b>j</b> | Local Deliv   | ery  |                                           |
| Service            | es            |           |             |          |           |                          |                        |          |          |               |      |                                           |
| Descri             | ption         |           |             | Metal    |           | Units                    | Тоо                    | th List  |          |               |      |                                           |
| Porcelo<br>Preciou | ain Fus<br>us | ed to Sen | ni          | Semi Pr  | ecious    | 3                        | 30,                    | 31, 32   |          |               |      |                                           |
|                    |               |           |             |          |           |                          |                        |          |          |               |      |                                           |

#### SEARCH CASE HISTORY

When using the case history search function, you can search by date, patient name, or case status.

- 1. To search by date, enter the date range in to the DATE RANGE fields. Click SEARCH CASES
- 2. To search by patient name, enter all or part of the patient last name in the LAST NAME field Click SEARCH CASES
- **3.** You may also filter by **CASE STATUS**

| Co         | ises                                                                                                    | Pickups   | Billing | User Setup   |          |                              | <u>Sign</u>                   | Tommy Smith<br>Out   Change Passwor |  |  |  |  |  |
|------------|----------------------------------------------------------------------------------------------------|-----------|---------|--------------|----------|------------------------------|-------------------------------|-------------------------------------|--|--|--|--|--|
| Atlar      | Atlanta Based Systems Inc.  Manage Cases  Date Range  To 01/28/2025  East Name(Leave empty to exclude)  Search Cases |           |         |              |          |                              |                               |                                     |  |  |  |  |  |
| <br>?<br>[ | Show 10                                                                                                    | entries   |         |              |          | <                            | Filter by case st.<br>Searcn: | atus (IIII + )                      |  |  |  |  |  |
|            | case, t                                                                                                    | test      | ĥ       | Smith, Tommy | 01/17/25 | Accepted<br>Shipped Invoiced | Local<br>Delivery             | Number                              |  |  |  |  |  |
|            | Intheb                                                                                                    | oox, Jack |         | Smith, Tommy | 01/28/25 | Accepted Shipped Invoiced    | Local<br>Delivery             |                                     |  |  |  |  |  |
|            | Ream                                                                                                    | es, Bob   |         | Smith, Tommy | 01/27/25 | Accepted<br>Shipped Invoiced | Local<br>Delivery             |                                     |  |  |  |  |  |

#### VIEW BASIC INVOICE

 $\ensuremath{\textbf{1}}.$  Click on the patient name of the invoice you would like to view

| Case         | es Pickups             | Billing    | User Setup   |          |                              | <u>Sign</u>                  | Tommy Smith<br>Out   Change Passwor |
|--------------|------------------------|------------|--------------|----------|------------------------------|------------------------------|-------------------------------------|
| Atlanta<br>M | Based Systems Inc.     | es         |              |          | <u>Create New</u>            | Lab Rx <u>Creat</u>          | <u>e New Case</u>                   |
| D(<br>0      | ate Range<br>7/28/2024 | to 01/28/2 | 025          |          | Last Name(Leave empty to e   | kclude)                      |                                     |
|              |                        |            |              | Searc    | h Cases                      |                              |                                     |
| Sho          | ow 10 💠 entries        |            |              |          |                              | Filter by case st<br>Search: | atus Ali 💠                          |
| P            | ratient                |            | Doctor       | Order 🛊  | Status +                     | Carrier 🔶                    | Tracking<br>Number                  |
| C            | ase, test              |            | Smith, Tommy | 01/17/25 | Accepted Shipped Invoiced    | Local<br>Delivery            |                                     |
| ŀ            | nthebox, Jack          |            | Smith, Tommy | 01/28/25 | Accepted Shipped Invoiced    | Local<br>Delivery            |                                     |
| R            | eames, Bob             |            | Smith, Tommy | 01/27/25 | Accepted<br>Shipped Invoiced | Local<br>Delivery            |                                     |
|              |                        |            |              |          | Accepted                     | Local                        |                                     |

#### 2. Click on the INVOICES tab

| Cases                    | Pick            | tups Bil                      | ling              | Use           | r Setup   |              |      |                             |        |                                 |                    | Tommy Smith<br>Sign Out   Change Passwor   |
|--------------------------|-----------------|-------------------------------|-------------------|---------------|-----------|--------------|------|-----------------------------|--------|---------------------------------|--------------------|--------------------------------------------|
| Atlanta Base<br>Man      | d System<br>age | ns Inc.<br>Cases              |                   |               |           |              |      |                             | Crea   | ite New Lal                     | <u>b Rx</u>        | <u>Create New Case</u>                     |
| Date R                   | ange            | to 🖸                          | 1/28/202          | 25            |           | Search Case  | Last | Name(Le                     | ave em | npty to exclu                   | ude)               |                                            |
| 2025-<br>Jack In<br>Infe | 26<br>thebox    | Invoices                      |                   | File          | Notes     | Cancel       | Re   | make                        | Pri    | nt Page                         |                    | Back to Search<br>Serviced by: Tommy Smith |
| Case 1<br>New            | Гуре            | <b>Order Date</b><br>01/28/25 | <b>Case</b><br>Ac | <b>Status</b> | Ship Date | Case Pan Nur | nber | <b>Delivery</b><br>03/04/25 | Date   | <b>Case Carr</b><br>Local Deliv | <b>ier</b><br>′ery | Tracking Number                            |
| Servic                   | es<br>iption    |                               |                   | Metal         |           | Units        | Тос  | oth List                    |        |                                 |                    |                                            |
| Porcel<br>Precio         | ain Fuse<br>us  | ed to Semi                    |                   | Semi Pre      | ecious    | 3            | 30,  | 31, 32                      |        |                                 |                    |                                            |

**3.** To print the page, click the **PRINT PAGE** tab. If you would like a more detailed invoice, see the **BILLING** section.

| Cases            | Pickups                | Bi      | lling     | Use     | r Setup   |              |      |               |                  | Tommy Smith<br>Sign Out   Change Passwor |
|------------------|------------------------|---------|-----------|---------|-----------|--------------|------|---------------|------------------|------------------------------------------|
| Atlanta Base     | d Systems In<br>age Co | ses     |           |         |           |              |      | Cre           | ate New Lab Rx   | Create New Case                          |
| Date R           | ange<br>24             | to [    | 01/28/202 | 5       |           |              | Last | Name(Leave e  | mpty to exclude) |                                          |
|                  |                        |         |           |         |           | Search Case  | s    |               |                  |                                          |
| 2025-            | 26                     |         |           |         |           |              |      |               |                  | Back to Search                           |
| Jack In          | hebox                  |         |           |         |           |              |      |               |                  | Serviced by: Tommy Smith                 |
| Info             | ) in                   | voices  |           | File    | Notes     | Cancel       | Re   | make P        | rint Page        |                                          |
| Case 1           | ype Ord                | er Date | Case      | Status  | Ship Date | Case Pan Num | nber | Delivery Date | Case Carrier     | Tracking Number                          |
| New              | 01/2                   | 8/25    | Ac        | cepted  |           |              |      | 03/04/25      | Local Delivery   |                                          |
| Servic           | es                     |         |           |         |           |              |      |               |                  |                                          |
| Descri           | ption                  |         |           | Metal   |           | Units        | Тос  | th List       |                  |                                          |
| Porcel<br>Precio | ain Fused t<br>us      | o Semi  |           | Semi Pr | ecious    | 3            | 30,  | 31, 32        |                  |                                          |

#### UPLOAD FILES/IMAGES TO A CASE

**1.** Click on the patient name of the case you would like to add pictures to.

| Cc    | ises Pickups                         | Billing    | User Setup   | ) |          |                              | Sigr                         | Tommy Smith<br>1 Out   Change Pase | sword |
|-------|--------------------------------------|------------|--------------|---|----------|------------------------------|------------------------------|------------------------------------|-------|
| Atlar | nta Based Systems Inc.<br>Manage Cas | ses        |              |   |          | Create New                   | Lab Rx Crea                  | <u>te New Case</u>                 |       |
|       | 07/28/2024                           | to 01/28/2 | 025          |   |          |                              |                              |                                    |       |
|       |                                      |            |              |   | Search   | ) Cases                      |                              |                                    |       |
|       | Show 10 🗧 entries                    |            |              |   |          |                              | Filter by case st<br>Search: | catus All 🗘                        |       |
|       | Patient                              |            | Doctor       | ¢ | Order 🔶  | Status +                     | Carrier <del>(</del>         | Tracking<br>Number                 |       |
|       | case, test                           |            | Smith, Tommy |   | 01/17/25 | Accepted Shipped Invoiced    | Local<br>Delivery            |                                    |       |
|       | Inthebox, Jack                       |            | Smith, Tommy |   | 01/28/25 | Accepted<br>Shipped Invoiced | Local<br>Delivery            |                                    |       |
|       | Reames, Bob                          |            | Smith, Tommy |   | 01/27/25 | Accepted<br>Shipped Invoiced | Local<br>Delivery            |                                    |       |
|       |                                      |            |              |   | , ,      | Accepted                     | Local                        |                                    |       |

#### 2. Click the FILE tab

| Cases             | Picl                       | kups             | Billing   | User     | Setup     |              |      |          |        |                  | <i>Tommy Smith</i><br><u>Sign Out   Change Passwo</u> |
|-------------------|----------------------------|------------------|-----------|----------|-----------|--------------|------|----------|--------|------------------|-------------------------------------------------------|
| tlanta Base       | <sup>d Systen</sup><br>age | ns Inc.<br>Cases |           |          |           |              |      |          | Crec   | ate New Lab Rx   | <u>Create New Case</u>                                |
| Date R            | ange<br>124                | to               | 01/28/20: | 25       |           | Search Case  | Last | Name(Lee | ave en | npty to exclude) |                                                       |
| 2025-             | 26                         |                  |           |          |           |              |      |          |        |                  | Back to Search                                        |
| Info              |                            | Invoices         | C         | File     | Notes     | Cancel       | Re   | make     | Pri    | int Page         | Serviced by: Tommy Smith                              |
| Case T            | ype                        | Order Date       | Case      | Status   | Ship Date | Case Pan Nun | nber | Delivery | Date   | Case Carrier     | Tracking Number                                       |
| New               |                            | 01/28/25         | Ac        | cepted   |           |              |      | 03/04/25 |        | Local Delivery   |                                                       |
| Servic            | es                         |                  |           |          |           |              |      |          |        |                  |                                                       |
| Descri            | ption                      |                  |           | Metal    |           | Units        | Тоо  | th List  |        |                  |                                                       |
| Porcelo<br>Precio | ain Fus<br>us              | ed to Semi       |           | Semi Pre | ecious    | 3            | 30,  | 31, 32   |        |                  |                                                       |

**3.** Click the **ADD FILES** button or drag the files to the white file area.

| Cases Pickups Billi                             | ng User Se                 | ətup  |                |              |                       | Tommy Smith<br>Sign Out   Change Password |
|-------------------------------------------------|----------------------------|-------|----------------|--------------|-----------------------|-------------------------------------------|
| Atlanta Based Systems Inc.                      |                            |       |                |              | <u>Create New Lab</u> | <u>Rx</u> <u>Create New Case</u>          |
| Dato Bango                                      |                            |       |                |              | ave empty to evalu    | do)                                       |
| 07/28/2024 to 01/                               | 28/2025                    |       |                | Last Name(Le | ave empty to exclu    |                                           |
|                                                 |                            |       | Search Case    | es           |                       |                                           |
| 2025-5                                          |                            |       |                |              |                       | Back to Search                            |
| test case                                       |                            |       |                |              |                       | Serviced by: Tommy Smith                  |
| Info Invoices                                   | File                       | Notes | Cancel         | Remake       | Print Page            |                                           |
| Select files<br>Add files to the upload queue a | nd click the start button. |       |                |              |                       |                                           |
| Filename                                        |                            |       |                |              |                       | Status Size                               |
|                                                 |                            |       |                |              |                       |                                           |
|                                                 |                            |       | Drag files her | e.           |                       |                                           |
|                                                 |                            |       |                |              |                       |                                           |
| • Add Files • Start Uplo                        | ad                         |       |                |              |                       | 0% 0 kb                                   |
|                                                 |                            |       |                |              |                       |                                           |

4. Locate the file on your computer. Click **OPEN**.

| Organize - New folder                                                                                                    |            | III · III 🕜               |
|----------------------------------------------------------------------------------------------------|------------|---------------------------|
| <ul> <li>Quick access</li> <li>Creative Cloud Files</li> <li>Desktop</li> <li>Downloads</li> <li>Dropbox</li> <li>Documents</li> <li>Pictures</li> <li>Case Stuffers</li> <li>Documents</li> <li>Logos and Signatures</li> <li>Sales Reports</li> <li>Sales Reports</li> <li>Creative Cloud Files</li> <li>OneDrive</li> <li>This PC</li> </ul> |            | DSC_0004                  |
| File name:                                                                                                    | DSC_0001 ~ | All files  V Open  Cancel |

#### 5. Click START UPLOAD.

| Cases                      | Pickups Bill                             | ing Us              | er Setup |                |              |                         | Tommy Smith<br>Sign Out   Change Password |
|----------------------------|------------------------------------------|---------------------|----------|----------------|--------------|-------------------------|-------------------------------------------|
| Atlanta Based Sys<br>Manag | stems Inc.<br> e Cases                   |                     |          |                |              | <u>Create New Lab I</u> | <u>Rx</u> <u>Create New Case</u>          |
| Date Rang                  | je                                       |                     |          |                | Last Name(Le | ave empty to exclud     | le)                                       |
| 07/28/2024                 | to [01,                                  | 28/2025             |          | Search Case    | S            |                         |                                           |
| 2025-5                     |                                          |                     |          |                |              |                         | Back to Search                            |
| test case                  |                                          |                     |          |                |              |                         | Serviced by: Tommy Smith                  |
| Info                       | Invoices                                 | File                | Notes    | Cancel         | Remake       | Print Page              |                                           |
| Filename                   | ect files<br>files to the upload queue a | and click the start | button.  |                |              |                         | Status Size                               |
|                            |                                          |                     |          |                |              |                         |                                           |
|                            |                                          |                     |          | Drag files her | е.           |                         |                                           |
| • Add Fi                   | les 💿 Start Uplo                         | bad                 |          |                |              |                         | 0% 0 kb                                   |
|                            |                                          |                     |          |                |              | View Files              | List of Uploaded Files                    |

**6.** Once the file is uploaded, the status will read 100% and a check mark will appear at the far right-hand side.

| Cases Pickups Billing User Se                                                                                 | etup <u>Tommy Smith</u><br>Sign Out   Change Passwo |
|----------------------------------------------------------------------------------------------------|-----------------------------------------------------|
| Atlanta Based Systems Inc.<br>Manage Cases                                                                    | <u>Create New Lab Rx</u> <u>Create New Case</u>     |
| Date Range                                                                                                    | Last Name(Leave empty to exclude)                   |
| 07/28/2024 to 01/28/2025                                                                                      | Search Cases                                        |
| 2025-5                                                                                                    | Back to Search                                      |
| test case                                                                                                    | Serviced by: Tommy Smith                            |
| Select files<br>Add files to the upload queue and click the start button.<br>Filename<br>Invoice INV-2110.pdf | 100% 94 KB ♥                                        |
| • Add Files • Start Upload                                                                                    | 100% 94 KB                                          |
|                                                                                                    | View Files List of Uploaded Files                   |

## BILLING

To access billing, login to your account and click on the **BILLING** tab. From this tab you will be able to view your account balance, view and download invoices and statements and make a payment.

| Co   | ases Pickups                                                       | Billing                | User Setup   | )  |          |                  |                                               |                         | <u>Sign</u> | Tommy Sm<br>Out   Change | <i>ith</i><br>Passwo |
|------|--------------------------------------------------------------------|------------------------|--------------|----|----------|------------------|-----------------------------------------------|-------------------------|-------------|--------------------------|----------------------|
| Atla | nta Based Systems Inc.<br>Manage Case<br>Date Range<br>107/28/2024 | <b>S</b><br>to 01/28/2 | 025          |    |          | Last N           | <u>Create New L</u><br>ame(Leave empty to exe | ab Rx <u>C</u>          | reat        | e New Case               | <u>)</u>             |
|      |                                                                    |                        |              |    | Search   | Cases            |                                               |                         |             |                          |                      |
|      | Show 10 + entries                                                  |                        |              |    |          |                  |                                               | Filter by ca<br>Search: | se sta      | atus All                 | \$                   |
|      | Patient                                                            | •                      | Doctor       | \$ | Order 🔶  | Status           | \$                                            | Carrier                 | \$          | Tracking<br>Number       | ¢                    |
|      | case, test                                                         |                        | Smith, Tommy |    | 01/17/25 | Accepted Shipped | Invoiced                                      | Local<br>Delivery       |             |                          |                      |
|      | Inthebox, Jack                                                     |                        | Smith, Tommy |    | 01/28/25 | Accepted Shipped | Invoiced                                      | Local<br>Delivery       |             |                          |                      |
|      | Reames, Bob                                                        |                        | Smith, Tommy |    | 01/27/25 | Accepted         | Invoiced                                      | Local<br>Delivery       |             |                          |                      |
|      |                                                                    |                        |              |    |          | Accepted         |                                               | Local                   |             |                          |                      |

#### VIEW ACCOUNT BALANCE

 When you click on the BILLING tab, you will automatically be taken to the ACCOUNT BALANCE screen. This screen shows the total invoices and payments month to date as well as the total balance on the account.

| Co  | ases Pickups Billing | User Se  | tup               |                            | Tommy Smith<br>Sign Out   Change Pass | word |
|-----|----------------------|----------|-------------------|----------------------------|---------------------------------------|------|
| Bil | ling                 |          | <u>Account Bc</u> | alance <u>View Invoice</u> | s <u>View Statements</u> Pay My Bill  |      |
|     | Current Period       | Invoices | Total Payments    | Total Balance              | Current Period Balance                |      |
|     | 01/01/25 to 01/31/25 | \$0.00   | \$0.00            | \$0.00                     | \$0.00                                |      |

#### **VIEW DETAILED INVOICES**

1. To view and download invoices, click on VIEW INVOICES.

| Co  | ases    | Pickups       | Billing | User Se | tup            |             |                     | <u>Sign (</u>            | <i>Tommy Smith</i><br>Out   Change Password |
|-----|---------|---------------|---------|---------|----------------|-------------|---------------------|--------------------------|---------------------------------------------|
| Bil | ling    |               |         |         | Acco           | unt Balance | <u>View Invoice</u> | s <u>View Statements</u> | <u>Pay My Bill</u>                          |
|     | Curren  | t Period      | In      | voices  | Total Payments | Total E     | alance              | Current Period Balanc    | ce                                          |
|     | 01/01/2 | 5 to 01/31/25 | \$0     | 0.00    | \$0.00         | \$0.00      |                     | \$0.00                   |                                             |
|     |         |               |         |         |                |             |                     |                          |                                             |

**2.** Invoices are searchable by date, patient name, case number and invoice status. To search by Date, input your start date and end date and click **SEARCH**. To view, print or download a specific invoice, click on the **PDF SYMBOL** next the invoice you wish to view. A new window will open with your invoice.

| Billir                                                                                                    | ng                                                                                                    |                                                            |                           |                                                           |           | Accor                                              | unt Balan          | ice <u>View In</u>                                                                                                    | voices                                                                                                    | View St                                                                   | tatement                                                  | <u>ts</u> <u>Pay My Bill</u>               |
|----------------------------------------------------------------------------------------------------|----------------------------------------------------------------------------------------------------|------------------------------------------------------------|---------------------------|-----------------------------------------------------------|-----------|----------------------------------------------------|--------------------|----------------------------------------------------------------------------------------------------|----------------------------------------------------------------------------------------------------|---------------------------------------------------------------------------|-----------------------------------------------------------|--------------------------------------------|
| Se<br>Sta                                                                                                    | arch Invoices<br>art date<br>9/28/2024                                                                                                    |                                                            |                           |                                                           | т         | End da<br>ō 01/28/20                               | 1 <b>te</b><br>025 |                                                                                                    |                                                                                                    |                                                                           |                                                           | Search                                     |
|                                                                                                    | ▲ Case                                                                                                    | 🕈 Date                                                     | 🖨 Do                      | octor                                                     | <b>\$</b> | Patient 🖨                                          | Status 🖨           | Туре 🝦                                                                                                    | Total 🔶                                                                                                    | Bal<br>Due ♥                                                              | Payment<br>Receive                                        | t ▲ Invoice<br>d ▼ PDF                     |
|                                                                                                    | 2019-16347                                                                                                    | 06/11/2019                                                 | Но                        | ouse Account                                              |           | Test                                               | Unpaid             | Invoice(M)                                                                                                    | \$9.63                                                                                                    | \$6.20                                                                    | 06/11/19                                                  |                                            |
|                                                                                                    | 2019-14785                                                                                                    | 05/24/2019                                                 | Но                        | ouse Account                                              |           | Mike Ray                                           | Paid               | Invoice                                                                                                    | \$33.00                                                                                                    | \$0.00                                                                    | 05/28/19                                                  |                                            |
|                                                                                                    | 2019-12578                                                                                                    | 05/09/2019                                                 | Но                        | ouse Account                                              |           | Demo                                               | Paid               | Invoice                                                                                                    | \$0.00                                                                                                    | \$0.00                                                                    |                                                           |                                            |
|                                                                                                    |                                                                                                    |                                                            |                           |                                                           |           |                                                    | 1                  |                                                                                                    |                                                                                                    |                                                                           |                                                           |                                            |
| Sh                                                                                                    | owing 1 to 3                                                                                                    | of 3 entries                                               |                           |                                                           |           |                                                    | I                  | 1                                                                                                    | 1                                                                                                    | 1                                                                         | 1                                                         |                                            |
| Sh<br>Edma<br>2005 1<br>Spring<br>Phone<br>Bill Ta                                                                                                    | ands Dental Pro<br>Mest Woodland<br>jield, MO 6580<br>= 800462-3588                                                                                          | of 3 entries                                               | Ship                      | ) To: Billin                                              |           | Invoice<br>2023-425<br>Date<br>872472              |                    | Edmands (<br>2085 West<br>Springfield,<br>Phane: 800                                                                     | Xential Pro<br>Woodland<br>MO & Bill<br>482-368                                                              | olicije<br>17<br>)                                                        | ESampin                                                   |                                            |
| Sh<br>Edwa<br>2065 1<br>Spring<br>Phone<br>Bill To<br>SAU                                                                                                    | nowing 1 to 3<br>miles Dental Pro<br>West Woodland<br>jield, MO 6580<br>a: BOD-462-3580<br>b) / Acct. No. 6890<br>PLE Sample                                 | of 3 entries<br>sthetics<br>7                              | Ship                      | To: Billin<br>MPLE Sample                                 |           | Invoice<br>2023-4259<br>Date<br>82473              |                    | Edmands D<br>2005 West<br>Springfield,<br>Phone: 800<br>Invoi<br>2023-4                                                  | Dendal Pro<br>Wioniland<br>MO 6581<br>462-3560<br>ice<br>2585                                                | siletis<br>17<br>3<br>SAUR                                                | E Sample                                                  |                                            |
| Edma<br>2065 Spring<br>Phone<br>Bill Tr<br>SAU<br>2065 Spring                                                                                                    | adds Dental Pro<br>West Woodland<br>jield, MO 0580<br>e 800-462-3580<br>0/ Acct. No. 6890<br>PLE Sample<br>W Wiccelard<br>gield, MC 16500                    | of 3 entries                                               | Ship<br>SAI<br>205        | To: Billin<br>MPLE Sample<br>S W Wexellar<br>IngTeld, MO  |           | Invoice<br>2023-42-2<br>Date<br>8/24/23            | 8                  | Edimandis D<br>2005 West<br>Springfield,<br>Phone: 800<br>Invoi<br>2023-4<br>Dat<br>8024                                 | Xental Pro<br>Woodan<br>MO 638<br>482-338<br>ice<br>2585<br>ie<br>223                                        | siletis<br>17<br>2 Auro<br>2 Jie S W<br>3 Spingi                          | E Sample<br>Waxdiand<br>Ield, MC 65                       | 807                                        |
| Shi<br>Edmo<br>2065 I<br>Sprin<br>Phone<br>Bill To<br>Sprin<br>Phone<br>Phone | iowing 1 to 3<br>miles Dental Pro<br>West Woodland<br>jield, MO 0580<br>c 800-402-3500<br>pl Acct. No. 6890<br>pl E Sample<br>W Woodland<br>gilled, MC 65800 | of 3 entries<br>sthetics<br>7<br>00                        | Ship<br>SAU<br>Spi        | o To: Billin<br>MPLE Sample<br>S W Woodan<br>Ingitett, MO |           | Invoice<br>2023-4259<br>Date<br>8/24/23            |                    | Edimondis D<br>2005 West<br>Springfield,<br>Phone: 800<br>Invoi<br>2023-4<br>Dat<br>824<br>Bill Acct. 60<br>Patient: 344 | )enial Pro<br>Woodand<br>MO 632<br>402-356<br>ice<br>7585<br>ie<br>73<br>80<br>PLE 144                       | sinctics<br>17<br>3 Aurel<br>2005 W<br>Springt                            | E <b>Sample</b><br>Waxdiand<br>Jeki, MC 65<br>Ship To: 68 | 8377<br>En<br>En 1223-4272                 |
| Shi<br>Zititi<br>Spring<br>Phane<br>System<br>Spring<br>Phane<br>Spring<br>Phane<br>Spring<br>Qity<br>Qity                                                                                                    | adds Dental Pro<br>West Woodland<br>gledd, MO 6580<br>er 800-462-3589<br>PLE Sample<br>W Witcelland<br>gledd, MC 65800<br>t 2400PLE, 340                     | of 3 entries<br>situeties<br>7<br>00<br>PLE<br>Description | Ship<br>SAU<br>205<br>Spi | o To: Billin<br>MPLE Sample<br>S W Woudan<br>IngReid, MO  |           | Invoice<br>2023-4258<br>Date<br>824423<br>77<br>77 |                    | Edimandis D<br>2005 West<br>Springfield,<br>Phone: 200<br>2023-0<br>2023-0<br>Dat<br>80 Acct: 200<br>Palent: 3A0<br>Qty  | Xential Pro<br>Wincilant<br>MO 6282<br>-462-3268<br>ice<br>22385<br>ice<br>223<br>Co<br>PLE, 1040<br>Descrip | Silectics<br>77<br>3 AURA<br>2 AURA<br>2 AURA<br>3 Philips<br>PLE<br>tion | E Sample<br>Wesseland<br>etd, MO 65<br>Ship To: Bi        | 23377<br>En<br>rac Ma. 2503-4225<br>Ce Ext |

#### VIEW STATEMENTS

**1.** To view and download invoices, click on **VIEW STATEMENTS**.

| C   | ases    | Pickups       | Billing | User Se  | etup        |                   |              |                     | Tommy Smith<br>Sign Out   Change Password |
|-----|---------|---------------|---------|----------|-------------|-------------------|--------------|---------------------|-------------------------------------------|
| Bil | ling    |               |         |          |             | <u>Account Ba</u> | <u>lance</u> | <u>View Invoice</u> | vs View Statements Pay My Bill            |
|     | Curren  | t Period      |         | Invoices | Total Payme | nts               | Total B      | alance              | Current Period Balance                    |
|     | 01/01/2 | 5 to 01/31/25 |         | \$0.00   | \$0.00      |                   | \$0.00       |                     | \$0.00                                    |
|     |         |               |         |          |             |                   |              |                     |                                           |

**2.** Statements are arranged by date, newest to oldest. To view, print or download a statement, click on the **PDF SYMBOL** next the statement you wish to view. A new window will open with your statement.

| Cases   | Pickups | Billing | User Setup | p               |                        |                         | Tommy Smith<br>Sign Out   Change Password |
|---------|---------|---------|------------|-----------------|------------------------|-------------------------|-------------------------------------------|
| Billing |         |         |            | Account         | Balance View Invo      | ices <u>View Statem</u> | ents <u>Pay My Bill</u>                   |
| Billing |         |         |            | Account Balance | e <u>View Invoices</u> | View Stateme            | ents Pay My Bill                          |
|         |         | State   | ement Date | e               | Statement PDF          |                         |                                           |
|         |         | 06/30/  | /2019      | $\langle$       | A                      |                         |                                           |
|         |         | 05/31/  | /2019      |                 |                        |                         |                                           |
|         |         | 04/30/  | /2019      |                 | $\bigcirc$             |                         |                                           |
|         |         | 03/31/  | /2019      |                 |                        |                         |                                           |
|         |         | 02/28/  | /2019      |                 |                        |                         |                                           |
|         |         | 01/31/  | /2019      |                 |                        |                         |                                           |
|         |         | 12/31/  | /2018      |                 | $\bigcirc$             |                         |                                           |
|         |         | 11/30/  | /2018      |                 |                        |                         |                                           |
|         |         | 10/31/  | /2018      |                 | $\square$              |                         |                                           |
|         |         | 09/30/  | /2018      |                 |                        |                         |                                           |
|         |         | 08/31/  | /2018      |                 |                        |                         |                                           |
|         |         | 07/31/  | /2018      |                 |                        |                         |                                           |

|                              |                        |            | If paying by             | credit card, please co | mplete this se | ction.                                                |
|------------------------------|------------------------|------------|--------------------------|------------------------|----------------|-------------------------------------------------------|
|                              |                        |            | CARD MARIER.             | E <b>D</b> P. C.       | ADE            | ANDUNT                                                |
|                              | $\mathbf{\bigcirc}$    |            |                          | BECUR                  | TT COOE        |                                                       |
| ed                           | mon                    | ds         | CARD HOLDER, MAKE (Prose | PHÓ BENVO              |                |                                                       |
|                              | TAL PROSTHE            | TICS       |                          |                        |                |                                                       |
|                              |                        |            |                          | CUSTOMER NAM           | 48             |                                                       |
|                              | ·                      |            | Dr. John Smith           |                        |                | TOTAL DUE                                             |
|                              |                        |            | 07/31/2023               |                        |                | \$2,021.00                                            |
|                              |                        |            | Account#: 20616          | ANOUNT N               | AD             |                                                       |
|                              |                        | Colact     | and sides with payment.  | ~                      |                | ALL BE APPLIED TO<br>MOD DIVIDICES UN<br>DTREBUNIE RO |
| dmands Denia<br>195 West Wes | al Prosibelics, Inc.   |            | CUSTO                    | MER NAME               |                | DATE                                                  |
| pringlield, MO               | 651517                 | Dr.        | John Smith               |                        |                | 07/31/2023                                            |
| oli Free: 800-4              | 62-3569                |            |                          |                        |                |                                                       |
| DATE                         | INV/PMT NUMBER         | CASE NUMB  | ER PATIENT               | INV AMT                | AMT PAID       | BAL DUE                                               |
| /16/2023 20                  | 23-34455               | 2023-31961 | Patient Name             | \$213.60               |                | \$2,007                                               |
| /16/2023 21                  | 123-34327              | 2023-32867 | Patient Name             | \$0.00                 |                | \$2,220                                               |
| 7/07/2023 20                 | 123-34705              | 2023-32894 | Patient Name             | \$150.00               |                | \$2,371                                               |
| /11//2023 20                 | 23-34541               | 2023-33799 | Patient Name             | \$412.00               |                | 52,782                                                |
| (11)/2123 21<br>783/3173 31  | 123-320200             | 2023-32861 | Patient Name             | \$213.00               |                | \$2,890.<br>\$2,000                                   |
| <i>1747</i> 123 21           | 73-370R                | 2023-34574 | Patient Name             | \$207.00               |                | 53 513                                                |
| 7/24/2023 20                 | 123-36889              | 2023-34647 | Patient Name             | \$194.40               |                | \$3.697                                               |
| 7/24/2023 20                 | 123-36997              | 2023-34651 | Patient Name             | \$194.40               |                | \$3,892                                               |
| 7/26/2023 Vi                 | callification and 1850 | 4311237    | T duent Hume             | -                      | \$2,007.05     | \$1,895                                               |
| //28/2028 21                 | <b>74-38088</b>        | 2023-37398 | Patient Name             | \$136.00               |                | \$2,121                                               |
|                              |                        |            |                          |                        |                |                                                       |
|                              |                        |            |                          |                        |                |                                                       |
|                              |                        |            |                          |                        |                |                                                       |
| \$2,021.00                   | \$0.0                  | 0 \$0.     | 00 \$0.00                |                        | Discounts:     |                                                       |

#### MAKE A PAYMENT

**1.** 1. To make a payment on your account, click **PAY MY BILL**.

| C   | ases Pickups Billir  | ig User Se | tup               |                            | Tommy Smith<br>Sign Out   Change Password |
|-----|----------------------|------------|-------------------|----------------------------|-------------------------------------------|
| Bil | ling                 |            | <u>Account Bo</u> | alance <u>View Invoice</u> | s <u>View Statement</u> Pay My Bill       |
|     | Current Period       | Invoices   | Total Payments    | Total Balance              | Current Period Balance                    |
|     | 01/01/25 to 01/31/25 | \$0.00     | \$0.00            | \$0.00                     | \$0.00                                    |

**2.** You have the option to pay your balance in full, pay by selected invoice, pay your statement balance or pay a specific amount. Select the option you would like and click **CONTINUE**.

| Make Payments Pay in Full Pay by Selected Invoice Pay Statement Balance Pay Specified Amount : Payment Amount: \$0.00 Select All Clear All           |        |           |        | Accou | <u>ınt Balar</u> | nce <u>View</u><br>0 | <u>/ Invoices</u> | <u>View Statements</u> | Pay My Bill  |
|----------------------------------------------------------------------------------------------------|--------|-----------|--------|-------|------------------|----------------------|-------------------|------------------------|--------------|
| Make Payments  Pay in Full Pay by Selected Invoice Pay Statement Balance Pay Specified Amount :  Payment Amount: \$0.00  Select All Clear All        |        |           |        |       |                  | 0                    |                   |                        |              |
| Pay in Full     Pay by Selected Invoice     Pay Statement Balance     Pay Specified Amount :     Payment Amount: \$0.00     Select All     Clear All |        |           |        |       |                  |                      |                   |                        |              |
|                                                                                                    | ll     |           |        |       |                  |                      |                   |                        | Continue     |
|                                                                                                    |        |           |        |       |                  |                      |                   | Filter by invoice      | e status 🛛 🕯 |
| Pay Case Date D                                                                                                    |        | Patient S | Status | Туре  | Total            | Bal Due              | Payment           | Received In            | voice PDF    |
| No Invoice Available.                                                                                                    | Doctor |           |        |       |                  |                      |                   |                        |              |

**3.** If you have a credit card on file with us, you can choose **EXISTING CARD** and select the card from the pull down menu and click **SUBMIT**.

| Cases Pickups Billing User Setup |                 |               | Sign 0          | <b>Tommy Smith</b><br>Dut   Change Pass |
|----------------------------------|-----------------|---------------|-----------------|-----------------------------------------|
| Billing                          | Account Balance | View Invoices | View Statements | <u>Pay My Bill</u>                      |
| Make Payments                    |                 | 0             |                 |                                         |
| Security Code:                   |                 |               |                 |                                         |
| • Existing Card New Card         |                 |               |                 |                                         |
| Select Credit Card:              |                 |               |                 |                                         |
| Select Card                      |                 |               |                 | \$                                      |
|                                  |                 |               | Back            | Submit                                  |
| Payment Amount: \$100.00         |                 |               |                 |                                         |
|                                  |                 |               |                 |                                         |

**4.** If you do not have a credit card on file with us, or wish to use another card, select **NEW CARD**. Fill out the information and click **SUBMIT**. If you wish to save the new card to your account, click **SAVE CREDIT CARD**.

| Cases   | Pickups             | Billing | User Setup |                 |                      | <u>Sign (</u>   | <b>Tommy Smith</b><br>Dut   Change Passwo |
|---------|---------------------|---------|------------|-----------------|----------------------|-----------------|-------------------------------------------|
| Billing |                     |         |            | Account Balance | <u>View Invoices</u> | View Statements | <u>Pay My Bill</u>                        |
| Make    | Payments            |         |            |                 | 0                    |                 |                                           |
| ⊖Exi    | sting Card ONew Ca  | rd      |            |                 |                      |                 |                                           |
| Ne      | ew Card             |         |            |                 |                      |                 |                                           |
|         | Save Credit Card    |         |            |                 |                      |                 |                                           |
| Cre     | edit Card Number:   |         |            |                 |                      |                 |                                           |
| Exp     | iration Date:       |         |            |                 |                      |                 |                                           |
| Sec     | urity Code:         |         |            |                 |                      |                 |                                           |
| Nar     | me:                 |         |            |                 |                      |                 |                                           |
| Ado     | dress 1:            |         |            | Address 2:      |                      |                 |                                           |
| City    | y:                  |         |            | State:          | Cana                 | da              | \$                                        |
| Zip     | Code:               |         |            | Country:        | UNIT                 | ED STATES       | \$                                        |
|         |                     |         |            |                 |                      | Back            | Submit                                    |
| Paymer  | nt Amount: \$100.00 |         |            |                 |                      |                 |                                           |
|         |                     |         |            |                 |                      |                 |                                           |

5. After you click **SUBMIT**, you will receive an email with a receipt for payment.

### USER SET-UP

To access User Set Up, login to your account and click on the User Setup tab. From this tab you can add, deactivate, and manage the users for the Web Service. Only Admin Users are able to access this tab.

| Cases Pickups Billin                       | g User Setup |         |          |                      | Sigr              | <b>Tommy Smith</b><br>Out   Change Passw | vord |
|--------------------------------------------|--------------|---------|----------|----------------------|-------------------|------------------------------------------|------|
| Atlanta Based Systems Inc.<br>Manage Cases |              |         |          | <u>Create New L</u>  | ab Rx <u>Crea</u> | te New Case                              |      |
| Date Range                                 | /2025        | Search  | Last Nar | ne(Leave empty to ex | clude)            |                                          |      |
| Show 10 + entries Search Cases             |              |         |          |                      |                   |                                          |      |
| Patient                                    | Doctor 👙     | Order 🗍 | Status   | ŧ                    | Carrier 🗍         | Tracking<br>Number                       |      |

#### ADD NEW USER

**1.** There are two types of users for the Doctor Portal: Admin User and Standard User. The Admin User can add other users and has access to all areas of Web Service. The Admin User can also dictate the level of access granted to Standard Users. To add a Standard User, click **ADD NEW USER**.

| ases                                                                 | Pickups                                                                        | Billing                            | U           | lser Setup        |                     |                      |                       |                      | 5                | <b>Tomm</b> j<br>Bign Out   Cha                | <b>y Smith</b><br>nge Pass | sword |
|----------------------------------------------------------------------|--------------------------------------------------------------------------------|------------------------------------|-------------|-------------------|---------------------|----------------------|-----------------------|----------------------|------------------|------------------------------------------------|----------------------------|-------|
| sers: add                                                            | d and ma                                                                       | nage                               |             |                   | Set Email Pro       | eferences            | Add Admir             | n User               | Add New I        | User S                                         | ave                        |       |
| Existing<br>Tomm                                                     | Users - select to<br>y Smith                                                   | edit                               |             |                   |                     |                      |                       |                      |                  |                                                | \$                         |       |
| User In                                                              | formation                                                                      |                                    |             |                   |                     |                      |                       |                      |                  |                                                |                            |       |
| Salutatio                                                            | n:                                                                             |                                    |             |                   |                     | Account Status:      | (Active               | e)                   |                  |                                                |                            |       |
| First Nan                                                            | ne: Tom                                                                        | imy                                |             |                   |                     | Last Name:           | Smith                 |                      |                  |                                                |                            |       |
| Email:                                                               | anis                                                                           | sa@atlantabase                     | dsystems.c  | om                |                     | Password:            | <password></password> | >                    |                  |                                                |                            |       |
| The Passy<br>Valid Cha<br>1234567<br>!@#\$%^*<br>abcdefgh<br>ABCDEFe | word must have<br><b>racters:</b><br>89<br>()=<br>ijklmnopgrstuv<br>GHIJKLMNOP | 8 to 16 chara<br>wxyz<br>QRSTUVWXY | cters and   | must have at leas | t one letter, one : | special character a  | nd one number.        |                      |                  |                                                |                            |       |
| Functio                                                              | ons Allowed                                                                    | For This U                         | ser:        |                   |                     |                      |                       |                      |                  |                                                |                            |       |
| ☑ Balar<br>View                                                      | nces 🛛 Inv<br>View                                                             | voices<br>Vi€                      | Cases<br>ew | Pickup<br>Request | Case<br>Schedule    | Paymen<br>Processing | ☑ Im<br>View          | ages <b>⊽</b><br>Vie | Statements<br>ew | <ul> <li>Account</li> <li>Emulation</li> </ul> |                            |       |
| Which d                                                              | entist's cases w<br>y Smith                                                    | ill this user ma                   | nage?       |                   |                     |                      |                       |                      |                  |                                                | <b>*</b>                   |       |

**2.** Fill out User Information. Each user must have their own email address. Their email address will serve as their Username. You will also assign the user their password on this screen. Once the user has logged in for the first time, they may change their password.

| Cases                                                       | Picku                                                              | ups                                    | Billing                          | L          | Jser Setup        |                   |                      |                                                                      |             |                                              | Tomr<br>Sign Out   Ch | <b>ny Smith</b><br>hange Passwor |
|-------------------------------------------------------------|--------------------------------------------------------------------|----------------------------------------|----------------------------------|------------|-------------------|-------------------|----------------------|----------------------------------------------------------------------|-------------|----------------------------------------------|-----------------------|----------------------------------|
| lsers: ac                                                   | dd ana                                                             | l man                                  | age                              |            |                   | Set Email I       | Preferences          | Add Adr                                                              | nin User    | Add New                                      | User                  | Save                             |
| Existin                                                     | ng Users - s<br>my Smith                                           | elect to e                             | dit                              |            |                   |                   |                      |                                                                      |             |                                              |                       | \$                               |
| User I                                                      | nforma                                                             | tion                                   |                                  |            |                   |                   |                      |                                                                      |             |                                              |                       |                                  |
| Salutat                                                     | ion:                                                               |                                        |                                  |            |                   |                   | Account Status       | (Ac                                                                  | tive)       |                                              |                       |                                  |
| First Na                                                    | ame:                                                               | Tommy                                  | /                                |            |                   |                   | Last Name:           | Smith                                                                |             |                                              |                       |                                  |
| Email:                                                      |                                                                    | anissa                                 | @atlantabased                    | systems.c  | om                |                   | Password:            | <passwo< td=""><td>ord&gt;</td><td></td><td></td><td></td></passwo<> | ord>        |                                              |                       |                                  |
| The Pas<br>Valid Cl<br>123456<br>!@#\$%<br>abcdefg<br>ABCDE | ssword mu<br>haracters:<br>5789<br>^*()=<br>ghijklmnop<br>FGHIJKLI | ist have 8<br>:<br>oqrstuvwx<br>MNOPQR | to 16 charac<br>kyz<br>RSTUVWXYZ | ers and    | must have at lea  | st one letter, on | e special character  | and one numbe                                                        | er.         |                                              |                       |                                  |
| Funct                                                       | ions All                                                           | owed F                                 | or This Us                       | er:        |                   |                   |                      |                                                                      |             |                                              |                       |                                  |
| ☑ Bala<br>View                                              | ances                                                              | Invoi<br>View                          | ices 🛛 🛛<br>Viev                 | Cases<br>v | Pickup<br>Request | Case<br>Schedule  | Paymer<br>Processing | nt 🔽<br>Vie                                                          | Images<br>w | <ul> <li>Statements</li> <li>View</li> </ul> | Accourt<br>Emulation  | nt                               |
| Which                                                       | dentist's o<br>my Smith                                            | cases will t                           | this user man                    | age?       |                   |                   |                      |                                                                      |             |                                              |                       | ÷                                |
|                                                             |                                                                    |                                        |                                  |            |                   |                   |                      |                                                                      |             |                                              |                       |                                  |

**3.** Fill out Functions Allowed For This User. Click the boxes of the areas you would like the user to be able to access. If there are multiple doctors associated with one account, select the doctor for which the user will be managing cases. If there is only one doctor associated with the account will default to the doctor's name or practice name. Once complete, click Save.

| Cases                                                      | Pickups                                                                                              | Billing                                                     | User Setup            |                      |                    |                       |            | <b>Tommy</b><br>Sign Out   Chan | <b>Smith</b><br>1ge Passwo |
|------------------------------------------------------------|----------------------------------------------------------------------------------------------------|-------------------------------------------------------------|-----------------------|----------------------|--------------------|-----------------------|------------|---------------------------------|----------------------------|
| Users: a                                                   | dd and ma                                                                                            | nage                                                        |                       | Set Email Pre        | ferences           | Add Admin User        | Add New    | User So                         | ave                        |
| Existir<br>Tom                                             | ng Users - select to<br>my Smith                                                                     | edit                                                        |                       |                      |                    |                       |            |                                 | *<br>*                     |
| User                                                       | Information                                                                                          |                                                             |                       |                      |                    |                       |            |                                 |                            |
| Salutat                                                    | ion:                                                                                                 |                                                             |                       | A                    | ccount Status:     | (Active)              |            |                                 |                            |
| First N                                                    | ame: Tom                                                                                             | my                                                          |                       | La                   | ast Name:          | Smith                 |            |                                 |                            |
| Email:                                                     | anis                                                                                                 | sa@atlantabasedsyste                                        | ms.com                | Pa                   | assword:           | <password></password> |            |                                 |                            |
| The Par<br>Valid C<br>12345d<br>!@#\$%<br>abcdeft<br>ABCDE | ssword must have<br>haracters:<br>5789<br>**()=<br>shijklmnopqrstuv:<br>FGHIJKLMNOPC<br>ions Allowed | 8 to 16 characters a<br>wxyz<br>RSTUVWXYZ<br>For This User: | and must have at leas | t one letter, one sp | ecial character ar | nd one number.        |            |                                 |                            |
| 🖪 Bal                                                      | ances 🗖 Inv                                                                                          | roices 🔽 Case                                               | es 🖪 Pickup           |                      | 🗖 Payment          | M Images              | Statements |                                 |                            |
| View                                                       | View                                                                                                 | View                                                        | Request               | Schedule             | Processing         | View                  | View       | Emulation                       |                            |
| Which                                                      | dentist's cases wi<br>my Smith                                                                       | ll this user manage?                                        |                       |                      |                    |                       |            |                                 | \$                         |

**4.** To add an Admin User, click Add Admin User. Admin Users will have access to all areas of the online portal. Fill out User Information. Each user must have their own email address. Their email address will serve as their Username. You will also assign the user their password on this screen. Once the user has logged in for the first time, they may change their password. Once complete, click **SAVE**.

| Cases                                                      | Pickups                                                                                | Billing                               | User Setup             |                                     |                   | <u>Sign Ou</u> | Tommy Smith<br>I <u>t   Change Password</u> |
|------------------------------------------------------------|----------------------------------------------------------------------------------------|---------------------------------------|------------------------|-------------------------------------|-------------------|----------------|---------------------------------------------|
| Users: a                                                   | dd and ma                                                                              | nage                                  |                        | Set Email Preferences               | Add Admin User    | Add New User   | Save                                        |
| Accou<br>Tom<br>User I                                     | unt Name<br>nmy Smith<br>Information                                                   | >                                     |                        |                                     |                   |                | \$                                          |
| Salutat                                                    | ion:                                                                                   |                                       |                        |                                     |                   |                |                                             |
| First Na                                                   | ame:                                                                                   |                                       |                        | Last Name                           | :                 |                |                                             |
| Email:                                                     |                                                                                        |                                       |                        | Password:                           |                   |                |                                             |
| The Pas<br>Valid C<br>123456<br>!@#\$%<br>abcdefg<br>ABCDE | ssword must have 8<br>haracters:<br>5789<br>**()=<br>shijklmnopqrstuvw<br>FGHIJKLMNOPQ | 8 to 16 character<br>xyz<br>RSTUVWXYZ | s and must have at lea | st one letter, one special characte | r and one number. |                |                                             |

#### DEACTIVATE A USER

**1.** To deactivate a user, select the user you would like to deactivate from the Existing Users menu.

| Cases                                                          | Pickups                                                                            | Billing                              | User Setup           |                                        |                 | Ta<br><u>Sign Out</u> | mmy Smith<br>Change Password |
|----------------------------------------------------------------|------------------------------------------------------------------------------------|--------------------------------------|----------------------|----------------------------------------|-----------------|-----------------------|------------------------------|
| sers: ac                                                       | ld and mar                                                                         | nage                                 | l                    | Set Email Preferences                  | Add Admin User  | Add New User          | Save                         |
| Accour                                                         | nt Name<br>my Smith                                                                |                                      |                      |                                        |                 |                       | \$                           |
| User In                                                        | nformation                                                                         |                                      |                      |                                        |                 |                       |                              |
| Salutatio                                                      | on:                                                                                |                                      |                      |                                        |                 |                       |                              |
| First Na                                                       | me:                                                                                |                                      |                      | Last Name:                             |                 |                       |                              |
| Email:                                                         |                                                                                    |                                      |                      | Password:                              |                 |                       |                              |
| The Pass<br>Valid Ch<br>123456<br>!@#\$%^<br>abcdefg<br>ABCDEF | word must have 8<br>aracters:<br>789<br>*()=<br>iljklmnopqrstuvw:<br>iGHIJKLMNOPQF | to 16 characters<br>syz<br>tSTUVWXYZ | and must have at lea | st one letter, one special character a | and one number. |                       |                              |

2. Uncheck the Account Status box so that the status reads Inactive. Once complete, click SAVE.

| Cases                                                      | Pickups                                                                            | Billing                                 | User Setup               |                       |                       |                       | ŝ                                            | <b>Tommy</b><br>Sign Out   Char                | r <b>Smith</b><br>nge Passwor |
|------------------------------------------------------------|------------------------------------------------------------------------------------|-----------------------------------------|--------------------------|-----------------------|-----------------------|-----------------------|----------------------------------------------|------------------------------------------------|-------------------------------|
| Users: a                                                   | dd and ma                                                                          | nage                                    | I                        | Set Email Pre         | ferences              | Add Admin User        | Add New                                      | User So                                        | ave                           |
| Existir<br>Tom                                             | ng Users - select to<br>my Smith                                                   | edit                                    |                          |                       |                       |                       |                                              |                                                | \$                            |
| User                                                       | nformation                                                                         |                                         |                          |                       |                       |                       |                                              |                                                |                               |
| Salutat                                                    | ion:                                                                               |                                         |                          | А                     | ccount Status:        | (Inactive)            | >                                            |                                                |                               |
| First N                                                    | ame: Tom                                                                           | ımy                                     |                          | L                     | ast Name:             | Smith                 |                                              |                                                |                               |
| Email:                                                     | anis                                                                               | sa@atlantabasedsys                      | stems.com                | Р                     | assword:              | <password></password> |                                              |                                                |                               |
| The Par<br>Valid C<br>123455<br>!@#\$%<br>abcdeft<br>ABCDE | isword must have<br>haracters:<br>5789<br>^*()=<br>ghijklmnopqrstuv<br>FGHIJKLMNOP | 8 to 16 character<br>wxyz<br>QRSTUVWXYZ | rs and must have at lea  | st one letter, one sp | becial character and  | l one number.         |                                              |                                                |                               |
| Funct                                                      | ions Allowed                                                                       | For This Use                            | r:                       |                       |                       |                       |                                              |                                                |                               |
| ☑ Bal<br>View                                              | ances 🛛 Inv<br>View                                                                | voices <b>⊽</b> Ca<br>View              | ises 🛛 Pickup<br>Request | Case<br>Schedule      | Payment<br>Processing | Images<br>View        | <ul> <li>Statements</li> <li>View</li> </ul> | <ul> <li>Account</li> <li>Emulation</li> </ul> |                               |
| Which                                                      | dentist's cases w                                                                  | ill this user manag                     | e?                       |                       |                       |                       |                                              |                                                | A                             |
| Tom                                                        | iny on all                                                                         |                                         |                          |                       |                       |                       |                                              |                                                | <b>v</b>                      |

#### CHANGE PASSWORD

**1.** To change your password, click on Change Password.

| ases                 | Pickups      | Billi  | ng Use      | r Setup   |              |      |          |             |                  | Sign Cut   Change Pass   |
|----------------------|--------------|--------|-------------|-----------|--------------|------|----------|-------------|------------------|--------------------------|
| anta Based S<br>Mana | Bystems Inc. | es     |             |           |              |      |          | <u>Crec</u> | ite New Lab Rx   | Create New Case          |
| Date Rai             | nge          | to!    | 28/2025     |           |              | Last | Name(Lee | ave en      | npty to exclude) |                          |
|                      |              |        |             | I         | Search Case  | s    |          |             |                  |                          |
| 2025-20              | 6            |        |             |           |              |      |          |             |                  | Back to Search           |
| Jack Inth            | ebox         |        |             |           |              |      |          |             |                  |                          |
|                      |              |        |             |           |              |      |          |             |                  | Serviced by: Tommy Smith |
| Info                 | Invoi        | ces    | File        | Notes     | Cancel       | Re   | make     | Pri         | nt Page          |                          |
| Case Ty              | pe Order I   | Date ( | Case Status | Ship Date | Case Pan Num | nber | Delivery | Date        | Case Carrier     | Tracking Number          |
| Now                  | 01/28/2      | 25     | Accepted    |           |              |      | 02/04/25 |             |                  |                          |

**2.** Enter your old password, enter your newly created password and confirm your new password under confirm password. Once complete, click **SAVE**.

| Cases                                                  | Pickups                                                        | Billing            | User Setup               |                                                 | Tommy Smith<br>Sign Out   Change Password |
|--------------------------------------------------------|----------------------------------------------------------------|--------------------|--------------------------|-------------------------------------------------|-------------------------------------------|
| Change                                                 | Password                                                       |                    |                          |                                                 | Save                                      |
| Old Pas                                                | sword:                                                         |                    |                          |                                                 | <u>ت</u>                                  |
| New Pa<br>Confirm<br>The Pass                          | ssword<br>Password:<br>word must have 8 t                      | to 16 characters : | and must have at least c | one letter one special character and one number | C .                                       |
| Valid Chi<br>1234567<br>!@#\$%^`<br>abcdefgr<br>ABCDEF | aracters:<br>/89<br>*()=<br>iijklmnopqrstuvwx<br>GHIJKLMNOPQR: | yz<br>STUVWXYZ     |                          |                                                 |                                           |

#### SET EMAIL PREFERENCES

**1.** To change email notification preference, click on **SET EMAIL PREFERENCES.** 

| Cases                                                      | Pickups                                                                               | Billing                              | User Setup            |                                        |                | Ton<br>Sign Out   o | n <i>my Smith</i><br>Change Password |
|------------------------------------------------------------|---------------------------------------------------------------------------------------|--------------------------------------|-----------------------|----------------------------------------|----------------|---------------------|--------------------------------------|
| Users: a                                                   | dd and mai                                                                            | nage                                 | (                     | Set Email Preferences                  | Add Admin User | Add New User        | Save                                 |
| Accou                                                      | unt Name<br>nmy Smith                                                                 |                                      |                       |                                        |                |                     | \$                                   |
| User I                                                     | nformation                                                                            |                                      |                       |                                        |                |                     |                                      |
| Salutat                                                    | ion:                                                                                  |                                      |                       |                                        |                |                     |                                      |
| First Na                                                   | ame:                                                                                  |                                      |                       | Last Name:                             |                |                     |                                      |
| Email:                                                     |                                                                                       |                                      |                       | Password:                              |                |                     |                                      |
| The Pas<br>Valid C<br>123456<br>!@#\$%<br>abcdefg<br>ABCDE | sword must have &<br>haracters:<br>5789<br>^*()=<br>shijklmnopqrstuvw<br>FGHIJKLMNOPQ | to 16 characters<br>xyz<br>RSTUVWXYZ | and must have at leas | t one letter, one special character an | d one number.  |                     |                                      |

**2.** Select the account you for which you wish to change email notification preferences.

| Cases    | Pickups               | Billing | User Setup |                       |                | Ta<br><u>Sign Out</u> | ommy Smith<br>  Change Pass | <u>sword</u> |
|----------|-----------------------|---------|------------|-----------------------|----------------|-----------------------|-----------------------------|--------------|
| Users: a | dd and mar            | nage    | l          | Set Email Preferences | Add Admin User | Add New User          | Save                        |              |
| Accou    | ant Name<br>amy Smith |         |            |                       |                |                       | \$                          |              |

**3.** Select your practice location.

| Cases    | Pickups    | Billing | User Setup |                       |                | To<br>Sign Out | <b>mmy Smith</b><br>Change Password |
|----------|------------|---------|------------|-----------------------|----------------|----------------|-------------------------------------|
| Users: a | dd and mai | nage    |            | Set Email Preferences | Add Admin User | Add New User   | Save                                |
| Accou    | nt Name    |         |            |                       |                |                |                                     |
| Hous     | e Account  |         |            |                       |                |                | T                                   |
| Email    | Location   |         |            |                       |                |                |                                     |
| Selec    | t          |         |            |                       |                |                | v                                   |
| Selec    | t          |         |            |                       |                |                |                                     |

3. Select the users you would like to receive email confirmation for each email. Once completed, click SAVE.

| ses     | Pickups        | Billing       | User Setup                   | I                     |                | T<br><u>Sign Out</u> | ommy Smitl<br>Change Pc |
|---------|----------------|---------------|------------------------------|-----------------------|----------------|----------------------|-------------------------|
| ers: aa | ld and man     | nage          |                              | Set Email Preferences | Add Admin User | Add New User         | Save                    |
| ers: a  | dd and ma      | nage          | Set E                        | Email Preferences     | Add Admin User | Add New User         | Save                    |
| Accou   | nt Name        |               |                              |                       |                |                      |                         |
| Hous    | e Account      |               |                              |                       |                |                      | •                       |
| Email   | Location       |               |                              |                       |                |                      |                         |
| Prima   | ary 2065 W. W  | oodland Stree | t Springfield, M             | O 65807               |                |                      | V                       |
| Email   | Options        |               |                              |                       |                |                      |                         |
| Case: N | lew Case Confi | rmation       |                              |                       |                |                      |                         |
| Email : | sjones@dent    | al.com        | Selected                     | Email :               |                | ✓ Selected           |                         |
| Email : | jwhite@denta   | al.com        | Selected                     | Email :               |                | Selected             |                         |
| Email : | jalbertson@d   | ental.com     | Selected                     |                       |                |                      |                         |
| Case: N | lew Case Confi | rmation No D  | ue Date                      |                       |                |                      |                         |
| Email : | sjones@dent    | al.com        | <ul> <li>Selected</li> </ul> | Email :               |                | ✓ Selected           |                         |
| Email : | jwhite@dent    | al.com        | Selected                     | Email :               |                | Selected             |                         |
| Email : | jalbertson@c   | lental.com    | Selected                     |                       |                |                      |                         |
| Case: R | eschedule Con  | firmation     |                              |                       |                |                      |                         |
| Email : | jwhite@denta   | al.com        | Selected                     | Email :               |                | ✓ Selected           |                         |
| Email : | jalbertson@d   | ental.com     | <ul> <li>Selected</li> </ul> | Email :               |                | Selected             |                         |
| Email : |                |               | Selected                     |                       |                |                      |                         |